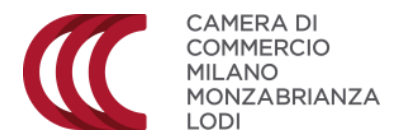

# PROCEDURE DI INSERIMENTO DELLA CANDIDATURA AL PREMIO IMPRESA E LAVORO

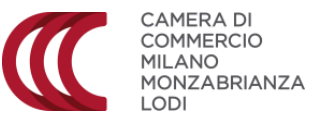

La procedura per la presentazione delle domande di finanziamento a valere sul bando Premio Impresa e Lavoro 2025 è esclusivamente telematica tramite il sito <u>http://webtelemaco.infocamere.it</u>

Per l'invio telematico è necessario essere registrati ai servizi di consultazione e invio pratiche di Telemaco secondo le procedure disponibili all'indirizzo: <u>www.registroimprese.it</u>

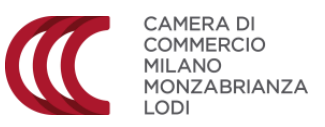

| - | ragistraimprosa it |         | MAPP                       | GUIDA ESCI         |
|---|--------------------|---------|----------------------------|--------------------|
|   | registronnpresent  | elemaco | VISURE, BILANCI E PROTESTI | SPORTELLO PRATICHE |
|   |                    |         |                            |                    |

A Pratiche R.I. Pratiche Protesti Bilanci Strumenti Software Servizi e-gov

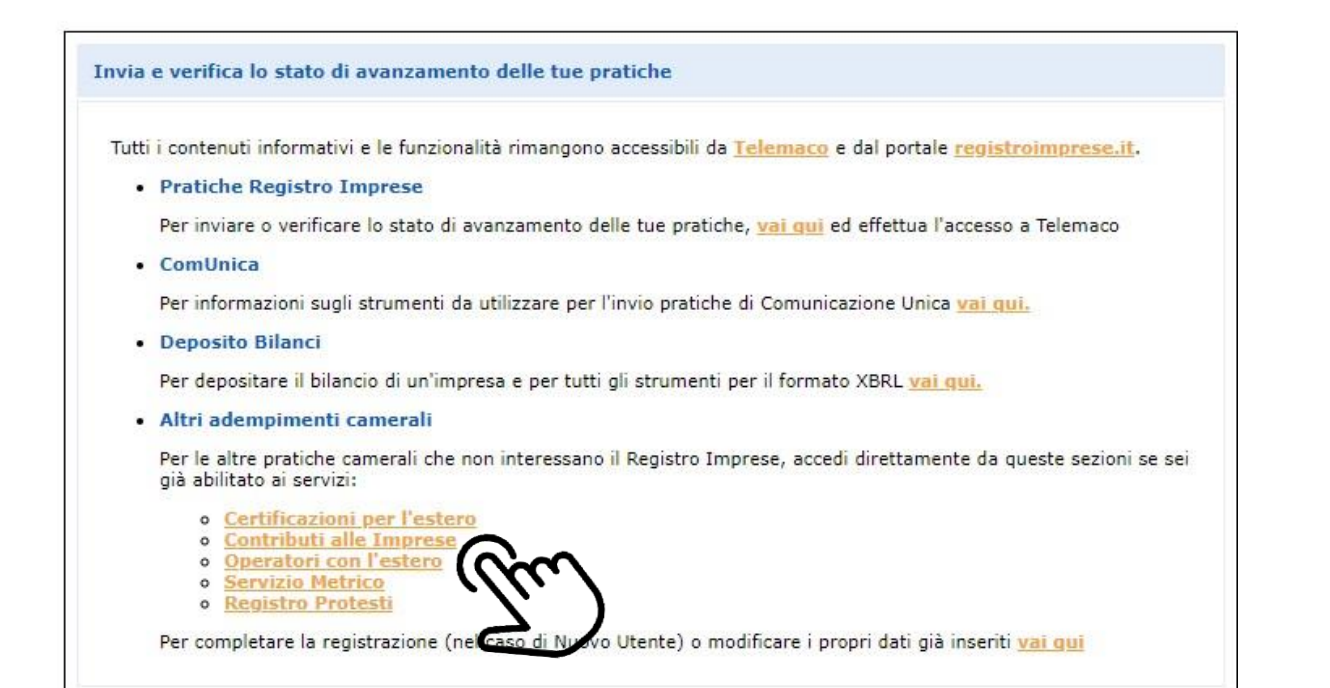

#### Collegarsi all'indirizzo web Webtelemaco.infocamere.it

#### Cliccare su CONTRIBUTI ALLE IMPRESE

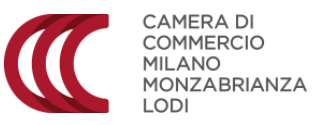

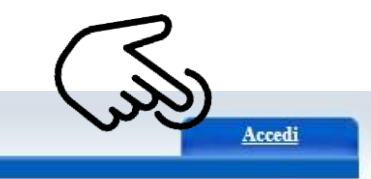

Agef 3 🔀 🛛 Contributi Erogati dalle Camere

#### Il servizio web per il deposito delle domande

Il Servizio Sportello Telematico AGEF consente di effettuare l'invio telematico dei dati relativi alle pratiche di richiesta contributi alla CdC.

- AVVISO

CCIAA ROMA E LAZIO - termine per l'invio delle domande del Bando Voucher Digitali Impresa 4.0 - anno 2021 anticipato alle ore 14:00 del 01.10.2021. UC Lombardia - Bando Fai Credito Rilancio: disponibili solo risorse della provincia di Brescia.

#### – CORSO E-LEARNING –

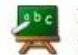

E' disponibile il corso gratuito sulla Pratica Telematica dei Contributi alle Imprese in modalità e-learning (al primo accesso e' richiesta la registrazione)

#### Cliccare su ACCEDI

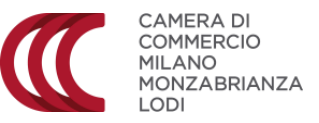

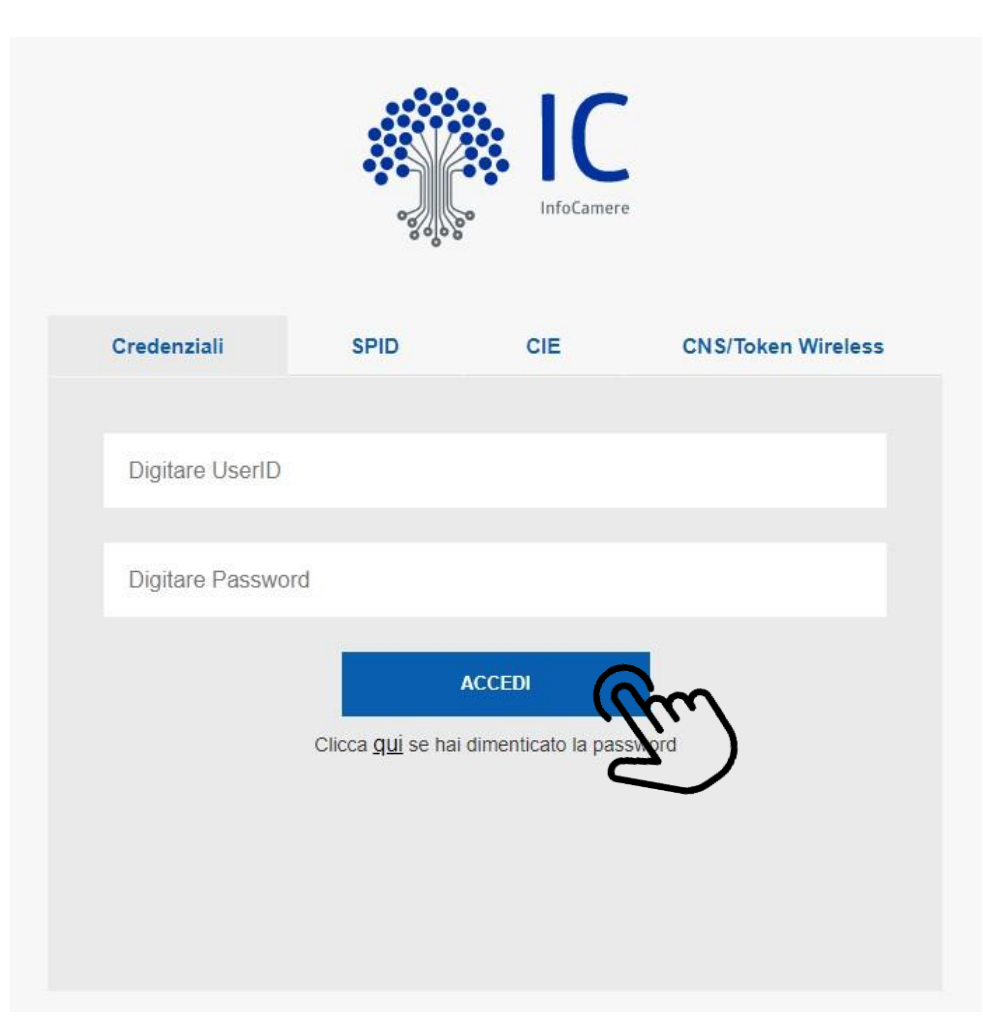

1. Inserire UserID e Password

2. Clicca re su **ACCEDI** 

Oppure accedere con SPID, CIE o CNS

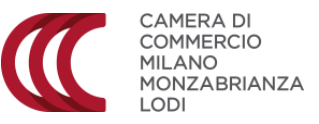

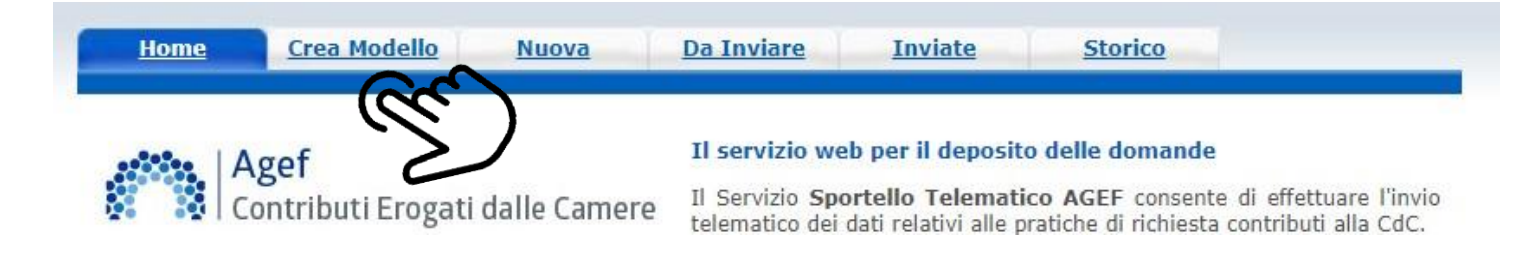

#### Cliccare su CREA MODELLO

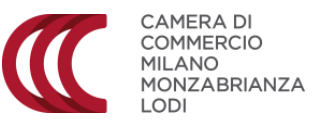

| Home Cre            | a Modello       | <u>Nuova</u> | <u>Da Inviare</u> | <u>Inviate</u> | <u>Storico</u> |            |
|---------------------|-----------------|--------------|-------------------|----------------|----------------|------------|
|                     |                 |              |                   |                |                |            |
| Sede o unità benefi | ciaria: ricerca |              |                   |                |                |            |
| CCIAA               | ~               |              |                   |                |                |            |
| Numero REA          |                 |              |                   |                |                |            |
| ○ Codice fiscale    |                 |              |                   |                |                |            |
|                     |                 |              |                   |                |                | Cerca      |
|                     |                 |              |                   |                |                |            |
|                     |                 |              |                   |                |                | <i>יור</i> |

1. Selezionare dal menù a tendina la provincia della CCIAA

2. Inserire numero REA o CODICE FISCALE

3. Cliccare su **CERCA** 

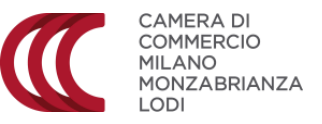

| Home Cree                          | a Modello Nuova                   | <u>Da Inviare</u>     | <u>Inviate</u> | <u>Storico</u> |                |
|------------------------------------|-----------------------------------|-----------------------|----------------|----------------|----------------|
| Sede o unità benefi                | ciaria: ricerca                   |                       |                |                |                |
| CCIAA<br>Numero REA Codice fiscale | MI<br>0000000<br>PLLRRT75C26C933J |                       |                |                |                |
|                                    |                                   |                       |                |                | Cerca          |
| Selezionare il tipo p              | ratica                            |                       |                |                |                |
| Richiesta Contributi               | <b>v</b>                          |                       |                |                |                |
| Sportello di destina               | zione                             |                       |                |                |                |
| CCIAA di MILANO M                  | 10NZA BRIANZA LODI - Cont         | ributi alle Imprese - | MILANO 🗸       |                |                |
|                                    |                                   |                       |                | M              | a compilazione |
|                                    |                                   |                       |                | US             |                |

1. Nel menù a tendina TIPO PRATIC A seleziona re RICHIESTA CONTRIBUTI

2.Nel menù a tendina SPORTELLO DI DESTINAZIONE selezionare CCIA di MILANO MONZA BRIANZA LODI – Contributi alle Imprese - Milano

> 3. Cliccare su AVVIA COMPILAZIONE

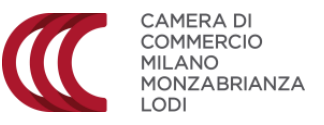

| Home Crea                                             | Modello <u>Nuova Da Inviare Inviate Storico</u>                       |   |
|-------------------------------------------------------|-----------------------------------------------------------------------|---|
|                                                       | Richiesta Contributi                                                  |   |
| Contributo                                            |                                                                       |   |
| Sportello di<br>destinazione                          | CCIAA di MILANO MONZA BRIANZA LODI - Contributi alle Imprese - MILANO |   |
| Bando *                                               |                                                                       |   |
| Totale spese<br>dichiarate al netto<br>dell' I.V.A. * | , 00                                                                  | • |
| Importo<br>contributo<br>richiesto *                  | , 00                                                                  | M |

Nella sezione RICHIESTA CONTRIBUTI:

1.Cliccare sull'icona evidenziata e selezionare il corretto nome del bando

2.Inserire come totale delle spese al netto dell'I.V.A. **l'importo fittizio di 1 euro** 

3. Inserire come importo contributo richiesto **la cifra fittizia di 1 euro** 

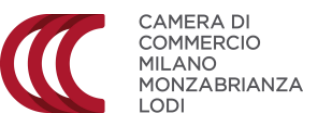

| Home Crea                                                                                                   | a Modello Nuova Da Inviare Inviate Storico                            |          |
|----------------------------------------------------------------------------------------------------|-----------------------------------------------------------------------|----------|
|                                                                                                    | Richiesta Contributi                                                  |          |
| Contributo                                                                                                  |                                                                       |          |
| Sportello di<br>destinazione<br>Bando *<br>Totale spese<br>dichiarate al netto<br>dell' I.V.A. *<br>Importo | CCIAA di MILANO MONZA BRIANZA LODI - Contributi alle Imprese - MILANO | M        |
| contributo<br>richiesto *                                                                                   | , 00                                                                  | $\smile$ |

Imposta di bollo virtuale L'impresa dichiara di appartenere ad una delle categorie esenti dal versamento dell'imposta di bollo ai sensi del D.P.R. 642 del 26.10.1972. Note Note Scarica Modello Base

... ...

1. Cliccare sull'icona evidenziata e selezionare il corretto nome del bando

2Inserire gli importi fittizi di 1 euro nei campi in cui è richiesta la valorizzazione di contributi/spese

3. Cliccare SI nella domanda su imposta di bollo

4.Compilare TUTTI I CAMPI OBBLIGATORI (indicati con un asterisco)

#### 5. Cliccare su SCARICA MODELLO BASE

**N.B.** Tipo pagamento **Non previsto** (da utilizzare SOLO per Premio Impresa e Lavoro)

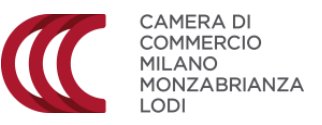

Il modello base verrà scaricato nella cartella DOWNLOAD del pc con una estensione .xml

Il file **NON deve essere rinominato o aperto**, ma può essere spostato in una qualsiasi cartella del pc per procedere con la FIRME DIGITALE. A seguito della firma risulterà una estensione **.xml.p7m** 

Non appena il Modello Base viene scaricato, appare il pulsante **NUOVA PRATICA**, che deve essere cliccato per proseguire nella presentazione della domanda

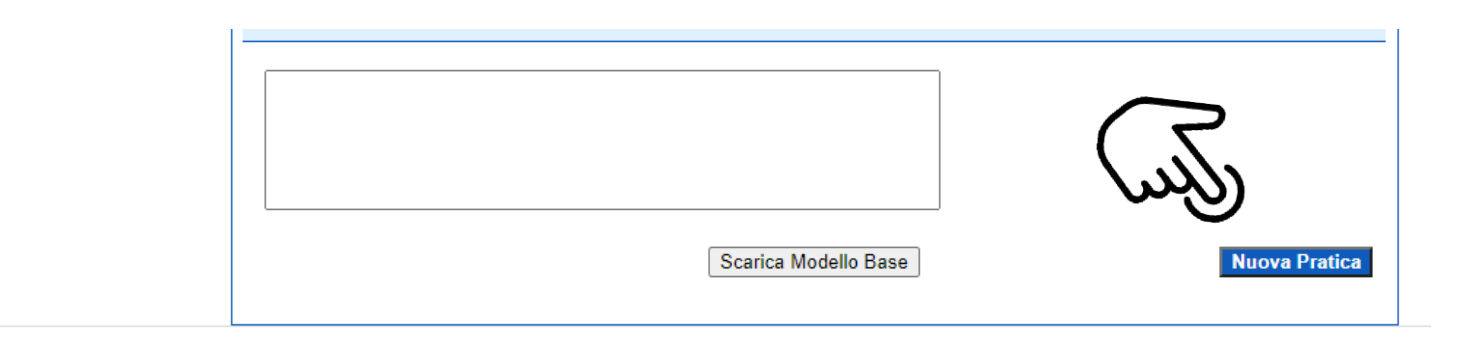

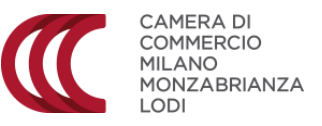

| Listins                                | Crea Modello           | Nuova         | Aperte | Chiuse     | Storico     |                                                                                                    |
|----------------------------------------|------------------------|---------------|--------|------------|-------------|----------------------------------------------------------------------------------------------------|
| llega   An                             | notazioni   Annulla    | Invia Pratica |        |            |             | Indietro                                                                                                    |
| chedadet                               | taglio pratica: M162   | 23L4334       |        |            |             |                                                                                                    |
| ipo Protic                             | a Richiesta Contributi |               |        |            |             |                                                                                                    |
| enominaz                               | ione: B/               | . L.          |        |            |             |                                                                                                    |
| odice Fisc                             | ale: (                 |               |        |            |             |                                                                                                    |
| littente:                              |                        |               |        |            |             |                                                                                                    |
| perta in d                             | ata: 23-02-2016        |               |        |            |             |                                                                                                    |
| portello:                              | Sportello CONTRIBUTI   | <u>e</u>      |        |            |             |                                                                                                    |
| nnotazion                              | i mittente:            |               |        |            |             |                                                                                                    |
|                                        | iti:                   |               |        |            |             |                                                                                                    |
| ista Allega                            |                        |               |        |            |             |                                                                                                    |
| sta Allega<br>lemento tro              | ovato.                 |               |        |            |             | 1011 Control of the second second second second second second second second second second second second second |
| sta Allega<br>lemento tro<br>scrizione | ovato.                 |               | Tij    | o Allegato | Allegato il | Operazioni                                                                                                    |

Cliccare su **ALLEGA** per iniziare a inserire la documentazione richiesta dal bando, ossia:

- Modulo di domanda
- Allegati A del regolamento (scaricabili dal <u>sito</u>) per candidatura impresa
- Allegati B e B1 del regolamento (scaricabili dal <u>sito</u>) per candidatura dipendente
- Altri documenti eventualmente necessari firmati digitalmente dal soggetto richiedente

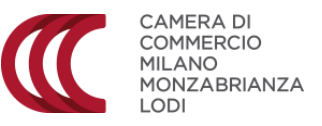

| Home Cre                 | a Modello <u>Nuova</u> <u>Aperte</u>                                                                     | <u>Chiuse</u> S | torico          |
|--------------------------|----------------------------------------------------------------------------------------------------|-----------------|-----------------|
| GESTIONE ALLEGAT         | 'O: inserimento allegato                                                                                 |                 | <u>Indietro</u> |
| Nome file<br>Descrizione |                                                                                                    |                 | Sfoglia         |
| Codice documento         | 99 - ALTRO DOCUMENTO<br>D01 - DICHIARAZIONE SOSTITUTIVA<br>D05 - DICHIARAZIONE AGLI EFFETTI FISCALI      | termina Annulla | Im              |
|                          | E20 - DOCUMENTO RICONOSCIMENTO<br>F01 - FATTURA<br>R01 - RELAZIONE IMPRESA<br>R02 - RELAZIONE CONSULENTE |                 |                 |

#### 3. Cliccare su **ALLEGA E CONTINUA.**

4. Ripetere la procedura per inserire tutti gli allegati necessari

5. Dopo aver caricato l'ultimo allegato cliccare su ALLEGA E TERMINA

1.Cliccare su **SFOGLIA** per selezionare il primo documento da caricare.

2.Dal menù a tendina selezionare il codice identificativo inerente al documento che si sta caricando.

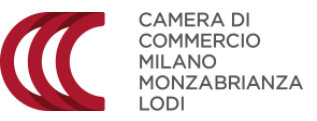

| Home Crea Modello Nuova Aperte                                             | Chiuse            | <u>Storico</u>      |                                                       |
|----------------------------------------------------------------------------|-------------------|---------------------|-------------------------------------------------------|
| <ul> <li>Il file "Relazione_impresa.odt.p7m" è stato allegato</li> </ul>   |                   |                     |                                                       |
| <u>Allega</u>   <u>Annotazioni</u>   <u>Annulla</u>   <u>Invia Pratica</u> |                   |                     | <u>Indietro</u>                                       |
| Scheda dettaglio pratica: M16223L4334                                      |                   |                     |                                                       |
| Tipo Pratica: Richiesta Contributi                                         | )                 |                     |                                                       |
| Denominazione:                                                             |                   |                     |                                                       |
| Codice Fiscale: 00163430242                                                |                   |                     |                                                       |
| Mittente:                                                                  |                   |                     |                                                       |
| Aperta in data: 23-02-2016                                                 |                   |                     |                                                       |
| Sportello:                                                                 |                   |                     |                                                       |
| Annotazioni mittente:                                                      |                   |                     |                                                       |
| Lista Allegati:                                                            |                   |                     |                                                       |
| 2 elementi trovati e visualizzati                                          |                   |                     |                                                       |
| Descrizione                                                                | Tipo Allegato     | Allegato il         | Operazioni                                            |
| Modello base       Firmatario:                                             | MODELLO BASE      | 23-02-2016 11:43:46 | <u>Visualizza</u><br>Scarica                          |
| Relazione_impresa.odt.p7m<br>Firmatario:                                   | RELAZIONE IMPRESA | 23-02-2016 12:19:29 | <u>Visualizza</u><br><u>Scarica</u><br><u>Annulla</u> |
| 2 elementi trovati e visualizzati                                          |                   |                     |                                                       |

Dopo aver controllato che tutti gli allegati siano stati correttamente caricati è possibile inoltrare la domanda di finanziamento cliccando su **INVIA PRATICA** 

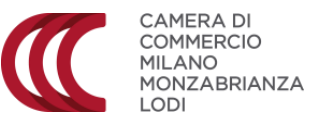

| Home <u>Crea Modello Nuova Aperte Chiuse Storico</u>                                                 |                                     |
|----------------------------------------------------------------------------------------------------|-------------------------------------|
| <ul> <li>Il file "Relazione_impresa.odt.p7m" è stato allegato</li> </ul>                             |                                     |
| <u>Allega</u>   <u>Annotazioni</u>   <u>Annulla</u>   <u>Invia Pratica</u>                           | <u>Indietro</u>                     |
| Scheda dettaglio pratica: M16223L4334                                                                |                                     |
| Tipo Pratica: Richiesta Contributi                                                                   |                                     |
| Denominazione:                                                                                       |                                     |
| Codice Fiscale:                                                                                      |                                     |
| Mittente:                                                                                            |                                     |
| Aperta in data: 23-02-2016                                                                           |                                     |
| Sportello:                                                                                           |                                     |
| Annota: 🧟 http://praticacercsv.intra.infocamere.it/?rifPratica=\$db2a385 - Pratica Telematica CE 💶 🗖 |                                     |
|                                                                                                    |                                     |
| 2 element 88443N                                                                                     |                                     |
| Descrizion<br>Inserisci il codice come visualizzato sull'immagine                                    | Operazioni                          |
| Se non riesci a visualizzare il codice prova a<br>rigenerarlo                                        | <u>Visualizza</u><br><u>Scarica</u> |
| R Invia pratica                                                                                      | Visualizza                          |
|                                                                                                    | Scarica<br>Annulla                  |
| 2 elementi trovati e visualizzati                                                                    |                                     |
| $\geq$                                                                                               |                                     |

Per terminare la procedura è necessario inserire il codice di sicurezza come richieste il portale e successivamente cliccare su **INVIA PRATICA**